Es necesario instalar la aplicación específica «**CITIZEN Bluetooth Watch**» en su smartphone para conectar el reloj con esta. A continuación, consulte la información de smartphones conectables y la aplicación:

«Smartphones compatibles y la aplicación específica» http://www.citizenwatch-global.com/support/

### No se pueden registrar smartphones

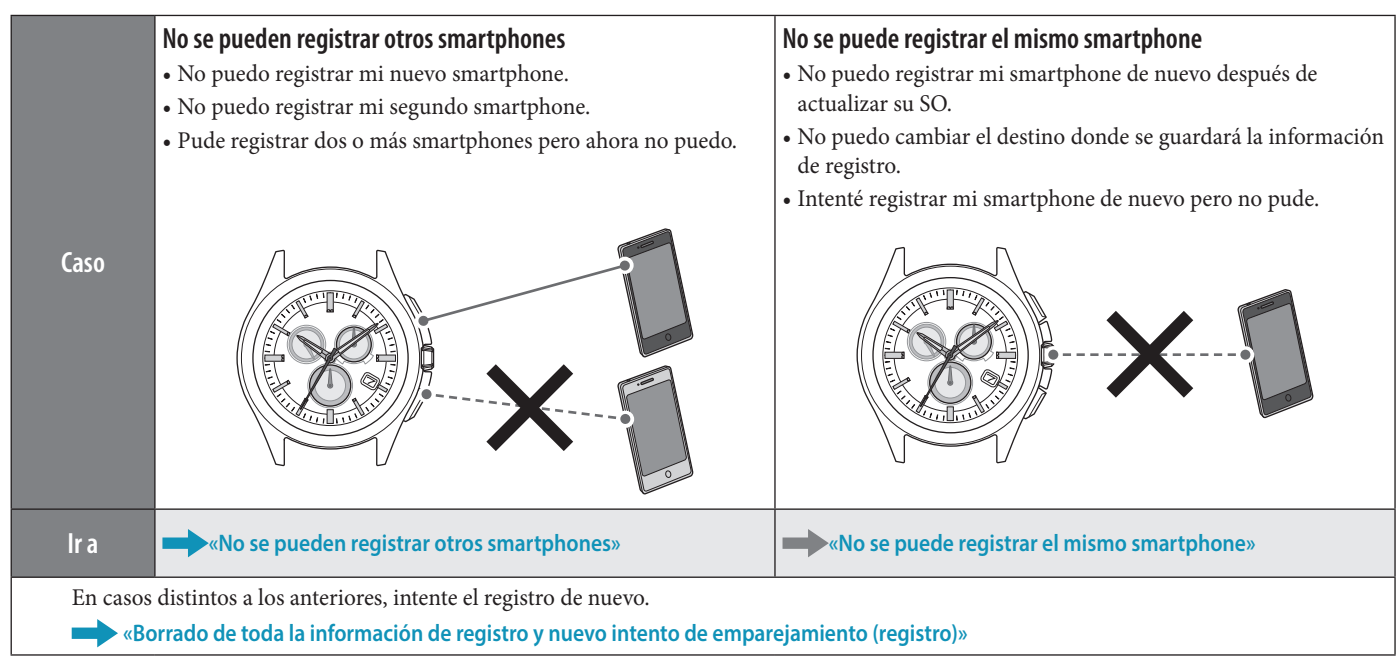

### No se pueden conectar con smartphones

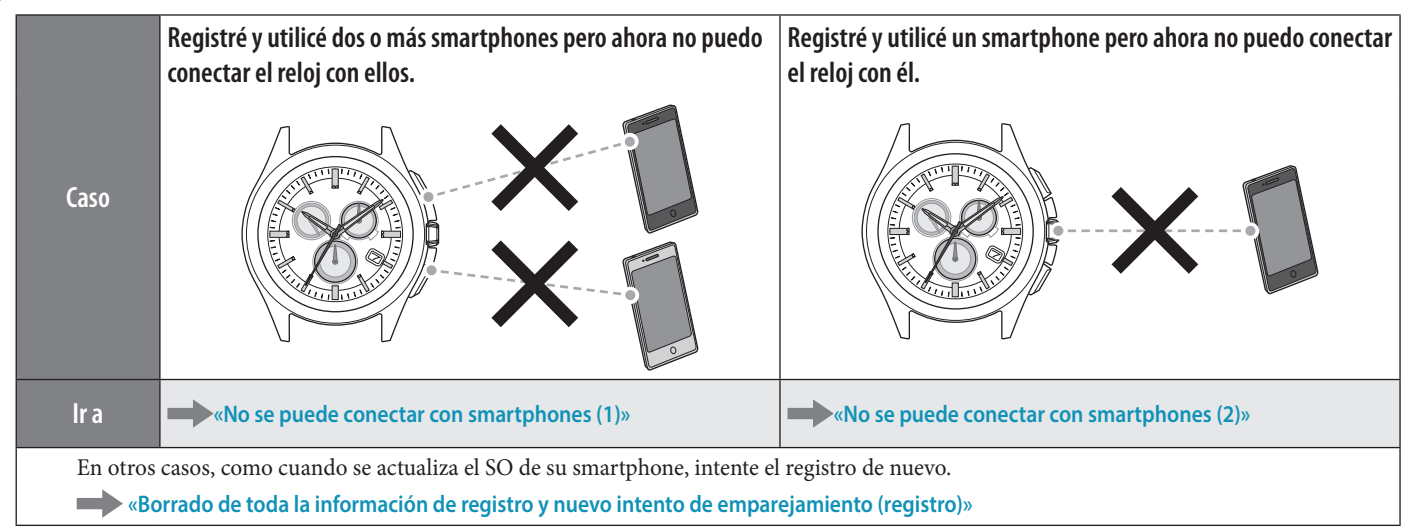

#### La hora/calendario del reloj no es correcta.

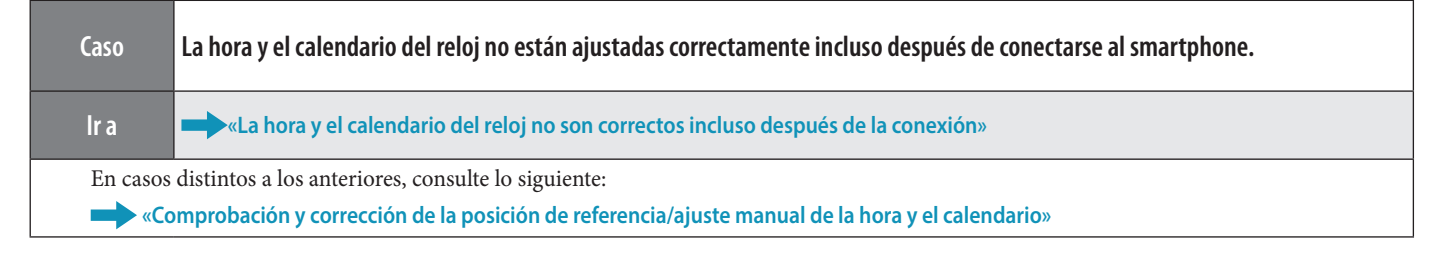

## No se pueden registrar otros smartphones

Debe cambiar el destino donde se guardará la información de registro cuando registre dos o más smartphones.

Continúe la operación siguiendo los pasos que aparecen a continuación. Para ver el vídeo de operación, haga clic en el icono 🕞 Vídeo del PDF.

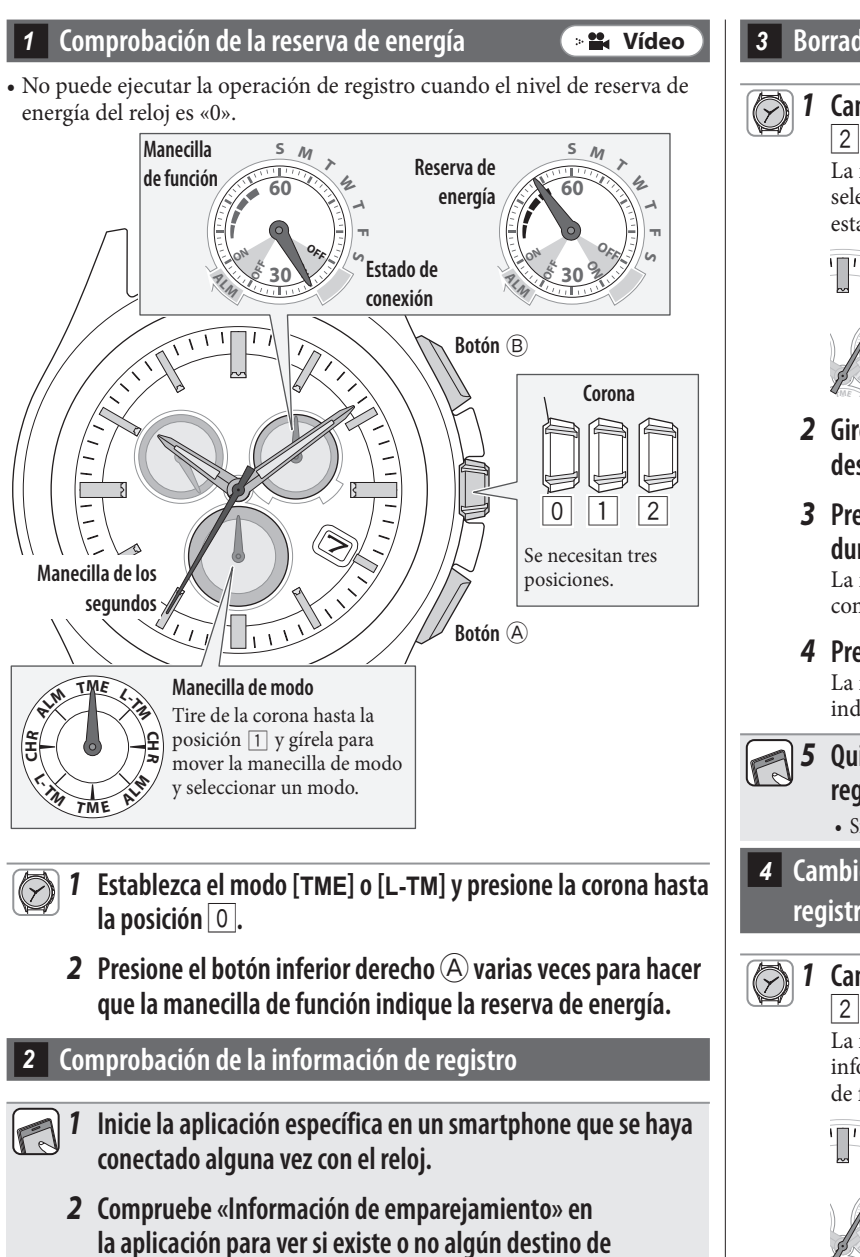

Compruebe «Información de emparejamiento» en la aplicación para ver si existe o no algún destino de almacenamiento libre. • Consulte «Cambio del destino donde se guardará la información de

A 
 A

- registro» cuando exista un destino donde se guardar a a información de registro» cuando exista un destino de almacenamiento libre. Debe borrar la información de registro siguiendo el paso «Borrado de la información de registro» para liberar un destino de almacenamiento cuando no haya ninguno libre.
- Borrado de la información de registro 📲 Vídeo Cambie el modo a [TME] y tire de la corona hasta la posición 2. La manecilla de los segundos señala la información de registro seleccionada en la actualidad y la manecilla de función indica el estado de conexión (ON/OFF). Información de registro 1 Información de registro 2 Información de registro 3 2 Gire la corona para seleccionar la información de registro que desea borrar. **3** Presione y mantenga pulsado el botón superior derecho B durante unos 7 segundos. La manecilla de los segundos gira por completo; el borrado se ha completado. **4** Presione la corona hasta la posición 0. La manecilla de los segundos y la de función vuelven a la indicación normal. Quite «Eco-Drive W770» de la lista de dispositivos registrados en el ajuste de Bluetooth del smartphone. • Si «Eco-Drive W770» no aparece, quiere decir que ya se ha eliminado. 4 Cambio del destino donde se guardará la información de 🛛 🏙 Vídeo registro Cambie el modo a [TME] y tire de la corona hasta la posición 2. La manecilla de los segundos señala el destino donde se guardará la información de registro seleccionada en la actualidad y la manecilla de función indica el estado de conexión (ON/OFF). Destino de almacenamiento de información de registro 1 Destino de almacenamiento de información de registro 2 ·· Destino de almacenamiento de información de registro 3 2 Gire la corona para elegir un destino libre donde se guardará la información de registro. **3** Presione la corona hasta la posición 0. La manecilla de los segundos y la de función vuelven a la indicación normal.

#### 5 Comprobación del smartphone

Compruebe si el Bluetooth está activado en su smartphone.

#### 6 Registro

🛛 🖬 Vídeo

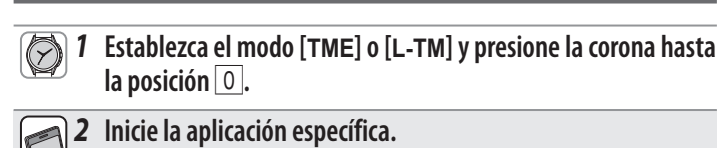

- No minimice la pantalla de la aplicación.
- Haga clic en Aceptar cuando aparezca un cuadro de diálogo solicitando su permiso para utilizar la conexión Bluetooth.
- 3 Presione y suelte el botón superior derecho B. La manecilla de los segundos señala «ACT (posición de 40 segundos)» y se inicia el registro.

• El smartphone se conecta si ya se ha registrado.

**4** El registro finaliza cuando aparece «Connected» (Conectado).

• El registro puede tardar entre 20 y 30 segundos.

El registro finaliza cuando el reloj y el smartphone se conectan. La manecilla de función del reloj señala el estado de conexión «**ON**» y la manecilla de los segundos vuelve a su movimiento normal.

Cuando falle el registro, borre toda la información de registro e intente el registro de nuevo siguiendo «Borrado de toda la información de registro y nuevo intento de emparejamiento (registro)».

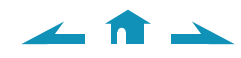

### No se puede registrar el mismo smartphone

Un smartphone no se puede registrar varias veces. Cuando cambie el destino donde se guardará la información de registro, borre el destino existente y registre de nuevo el teléfono.

**1** 

Continúe la operación siguiendo los pasos que aparecen a continuación. Para ver el vídeo de operación, haga clic en el icono 📲 Vídeo) del PDF.

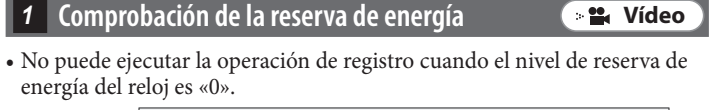

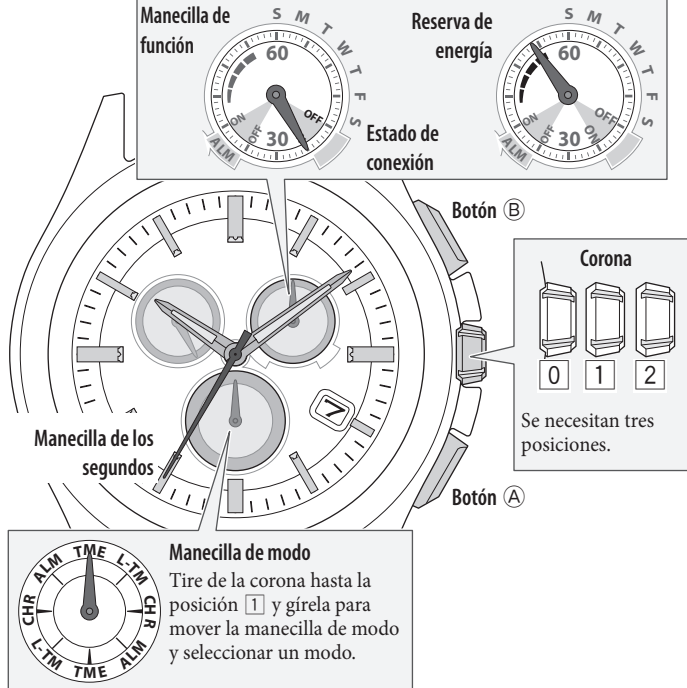

- 1 Establezca el modo [TME] o [L-TM] y presione la corona hasta la posición 0.
  - **2** Presione el botón inferior derecho A varias veces para hacer que la manecilla de función indique la reserva de energía.

Comprobación de la información de registro

- Inicie la aplicación específica en un smartphone que se haya conectado alguna vez con el reloj.
  - 2 Compruebe «Información de emparejamiento» para ver el destino de almacenamiento del smartphone que desea registrar de nuevo.

3 Borrado de la información de registro 🛛 🖬 Vídeo Cambie el modo a [TME] y tire de la corona hasta la posición 1 2. La manecilla de los segundos señala la información de registro seleccionada en la actualidad y la manecilla de función indica el estado de conexión (ON/OFF). ···· Información de registro 1 Información de registro 2 Información de registro 3 2 Gire la corona para seleccionar la información de registro que desea borrar. **3** Presione y mantenga pulsado el botón superior derecho B durante unos 7 segundos. La manecilla de los segundos gira por completo; el borrado se ha completado. **4** Presione la corona hasta la posición 0. La manecilla de los segundos y la de función vuelven a la indicación normal. **5** Quite «Eco-Drive W770» de la lista de dispositivos registrados en el ajuste de Bluetooth del smartphone. • Si «Eco-Drive W770» no aparece, quiere decir que ya se ha eliminado. 4 Cambio del destino donde se guardará la información de registro 📲 Vídeo 1 Cambie el modo a [TME] y tire de la corona hasta la posición 2 La manecilla de los segundos señala el destino donde se guardará la información de registro seleccionada en la actualidad y la manecilla de función indica el estado de conexión (ON/OFF). Destino de almacenamiento de información de registro 1 Destino de almacenamiento de información de registro 2 Destino de almacenamiento de información de registro 3

- **2** Gire la corona para elegir un destino libre donde se guardará la información de registro.
- **3** Presione la corona hasta la posición <u>0</u>. La manecilla de los segundos y la de función vuelven a la indicación normal.

#### 5 Comprobación del smartphone

Compruebe si el Bluetooth está activado en su smartphone.

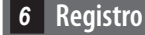

Vídeo

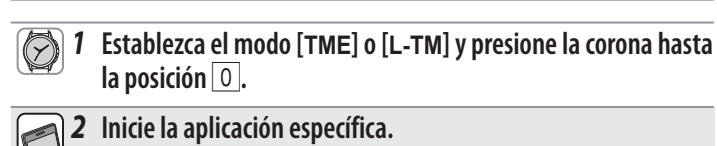

- No minimice la pantalla de la aplicación.
- Haga clic en Aceptar cuando aparezca un cuadro de diálogo solicitando su permiso para utilizar la conexión Bluetooth.
- Presione y suelte el botón superior derecho B.
   La manecilla de los segundos señala «ACT (posición de 40 segundos)» y se inicia el registro.

• El smartphone se conecta si ya se ha registrado.

**4** El registro finaliza cuando aparece «Connected» (Conectado).

• El registro puede tardar entre 20 y 30 segundos.

El registro finaliza cuando el reloj y el smartphone se conectan. La manecilla de función del reloj señala el estado de conexión «**ON**» y la manecilla de los segundos vuelve a su movimiento normal.

Cuando falle el registro, borre toda la información de registro e intente el registro de nuevo siguiendo «Borrado de toda la información de registro y nuevo intento de emparejamiento (registro)».

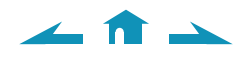

# Borrado de toda la información de registro y nuevo intento de emparejamiento (registro)

#### Precaución

Una vez que finalicen los siguientes pasos se borrará todo el registro. Tras el borrado, debe ejecutar de nuevo el emparejamiento (registro) de los smartphones. Intente este método cuando los otros métodos de recuperación no sean efectivos.

Si ha seguido los pasos anteriores para realizar el registro en varias ocasiones y, aun así, no lo ha conseguido, consulte «Instalación limpia de la aplicación específica y nuevo intento de emparejamiento (registro)».

Continúe la operación siguiendo los pasos que aparecen a continuación. Para ver el vídeo de operación, haga clic en el icono 📲 Vídeo del PDF.

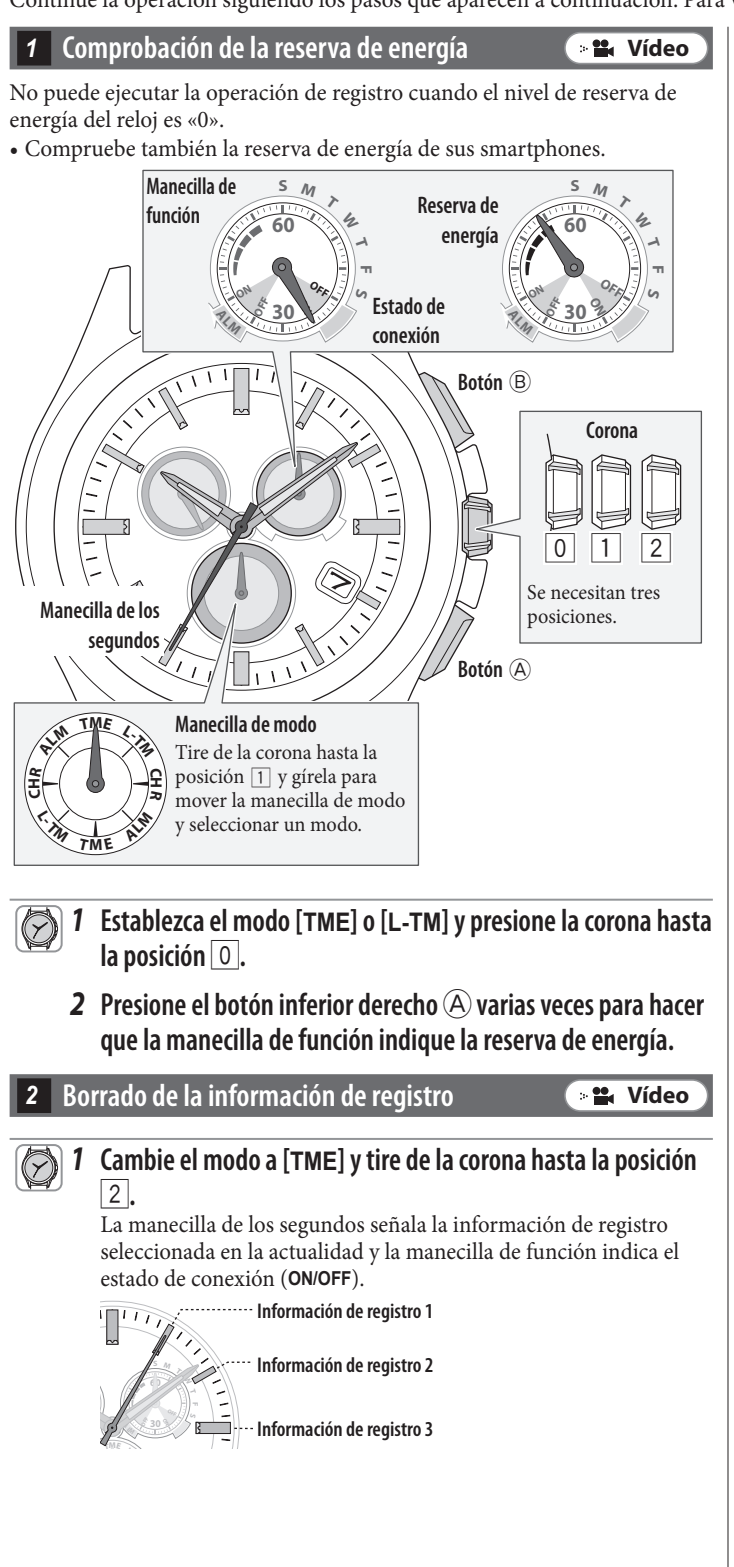

**2** Presione y mantenga pulsado el botón superior derecho (B) durante unos 7 segundos. La manecilla de los segundos gira por completo; el borrado se ha completado.

- **3** Gire la corona para seleccionar otra información de registro.
- **4** Repita los pasos 2 y 3 para borrar toda la información de registro.
- **5** Presione la corona hasta la posición o para finalizar el procedimiento.

La manecilla de los segundos y la de función vuelven a la indicación normal.

6 Quite «Eco-Drive W770» de la lista de dispositivos registrados en el ajuste de Bluetooth de todos los smartphones que se hayan conectado alguna vez con el reloj.
 Si «Eco-Drive W770» no aparece, quiere decir que ya se ha eliminado.

#### 3 Instalación de la aplicación de nuevo

- Desinstale la aplicación específica «CITIZEN Bluetooth Watch» de los smartphones.
  - 2 Descargue la aplicación específica «CITIZEN Bluetooth Watch» en el sitio de aplicaciones correspondiente e instálela.

#### 4 Comprobación del smartphone

Compruebe si el Bluetooth está activado en su smartphone.

- 5 Registro
   ▶ ₩ Vídeo

   I Establezca el modo [TME] o [L-TM] y presione la corona hasta la posición 0.

   2 Inicie la aplicación específica.
  - No minimice la pantalla de la aplicación.
    Haga clic en Aceptar cuando aparezca un cuadro de diálogo solicitando su permiso para utilizar la conexión Bluetooth.

## **3 Presione y suelte el botón superior derecho B**. La manecilla de los segundos señala «ACT (posición de 40 segundos)» y se inicia el registro.

• El smartphone se conecta si ya se ha registrado.

- El registro finaliza cuando aparece «Connected» (Conectado).
- El registro puede tardar entre 20 y 30 segundos.

El registro finaliza cuando el reloj y el smartphone se conectan. La manecilla de función del reloj señala el estado de conexión «**ON**» y la manecilla de los segundos vuelve a su movimiento normal.

# Instalación limpia de la aplicación específica y nuevo intento de emparejamiento (registro)

#### Precaución

- Cuando se completen los pasos siguientes, se eliminará toda la información de registro del smartphone. Tras el borrado, debe ejecutar de nuevo el emparejamiento (registro) de los smartphones. Intente este método cuando los otros métodos
- de recuperación no sean efectivos.

manecilla de función indique la reserva de energía.

• Los pasos siguientes se aplican únicamente a los teléfonos Android. La operación no es necesaria para iPhones.

Continúe la operación siguiendo los pasos que aparecen a continuación. Para ver el vídeo de operación, haga clic en el icono ( 📲 ា del PDF.

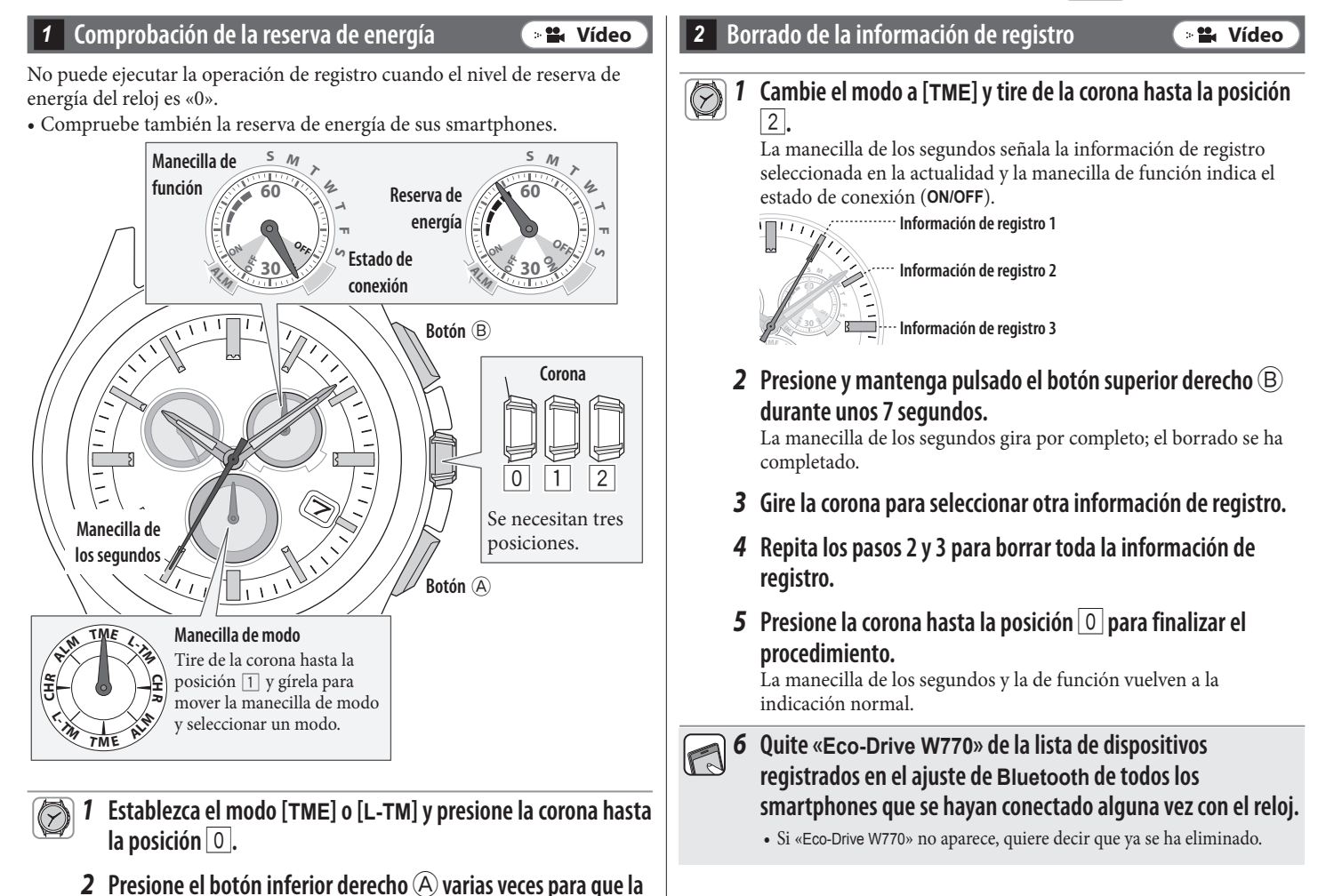

< 🏦 🔺

Continúa en la página siguiente

#### Desinstalación de la aplicación

#### 1 Toque «Ajustes» → «Aplicaciones» → «CITIZEN» → «Almacenamiento» en el teléfono Android y ejecute «BORRAR DATOS» y «BORRAR CACHÉ».

- Este paso se puede omitir si la cantidad de datos y caché es cero.
- En algunas versiones del sistema operativo, «Almacenamiento» no aparece como un elemento del elemento de menú.
- 2 Toque «Ajustes» → «Aplicaciones» → «CITIZEN» en el teléfono Android y desinstale la aplicación específica.

#### 4 Desactivación del ajuste de Bluetooth

Desactive Bluetooth en el teléfono Android.

#### 5 Desactivación de los ajustes «Copiar mis datos» y «Restauración automática»

Para llevar a cabo una reinstalación limpia de la aplicación específica, cambie de forma provisional los ajustes «Copiar mis datos» y «Restauración automática» en el teléfono Android.

- Vuelva a establecer los ajustes definidos antes de la finalización del emparejamiento (registro) en el paso 9.
  - Compruebe los ajustes «Copiar mis datos» y «Restauración automática».
    - Los nombres de los ajustes y los modos de cambiarlos pueden variar en función de los modelos o las versiones del SO del teléfono Android.
  - 2 Desactive los ajustes «Copiar mis datos» y «Restauración automática» en el teléfono Android.

#### 6 Reinicio del teléfono Android

• Para obtener información sobre el reinicio, consulte las instrucciones del smartphone.

#### 7 Instalación de la aplicación

1 Descargue la aplicación específica «CITIZEN Bluetooth Watch» en el sitio de aplicaciones correspondiente e instálela.

#### 8 Activación del ajuste de Bluetooth

Active Bluetooth en el teléfono Android.

∠ 🟦 →

#### 1 Establezca el modo [TME] o [L-TM] y presione la corona hasta la posición 0.

#### **2** Inicie la aplicación.

- No minimice la pantalla de la aplicación.
  - Haga clic en Aceptar cuando aparezca un cuadro de diálogo solicitando su permiso para utilizar la conexión Bluetooth.
- **3** Presione y suelte el botón superior derecho 😕.
  - La manecilla de los segundos señala «ACT (posición de 40 segundos)» y se inicia el registro.
    - El smartphone se conecta si ya se ha registrado.

#### **4** El registro finaliza cuando aparece «Connected» (Conectado).

• El registro puede tardar entre 20 y 30 segundos.

El registro finaliza cuando el reloj y el smartphone se conectan. La manecilla de función del reloj señala el estado de conexión «**ON**» y la manecilla de los segundos vuelve a su movimiento normal.

Tras finalizar una instalación limpia, establezca en los ajustes «Copiar mis datos» y «Restauración automática» del teléfono Android los valores definidos anteriormente.

## No se puede conectar con smartphones (1)

Debe seleccionar el smartphone que desee conectar cambiando la información de registro guardada en el reloj cuando registre y utilice dos o más smartphones. No es posible conectar el reloj con varios smartphones a la vez.

Continúe la operación siguiendo los pasos que aparecen a continuación. Para ver el vídeo de operación, haga clic en el icono 📲 Vídeo) del PDF.

🛭 Comprobación de la reserva de energía 👘 🔹 Vídeo

No puede conectar el reloj y el smartphone cuando el nivel de reserva de energía del reloj es «0».

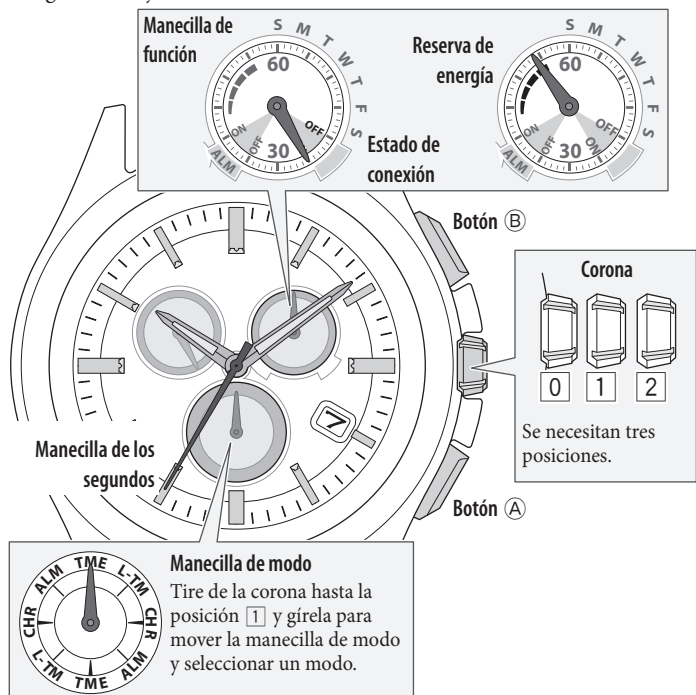

- 1 Establezca el modo [TME] o [L-TM] y presione la corona hasta la posición 0.
  - **2** Presione el botón inferior derecho A varias veces para hacer que la manecilla de función indigue la reserva de energía.

#### 2 Comprobación del entorno de conexión

- Confirme que la distancia entre el reloj y el smartphone se encuentra dentro de un rango de 10 metros y que no existe ningún obstáculo de comunicación entre ellos.
- El reloj tiene un límite de conexión consecutiva con el smartphone (normalmente de 6 horas). Compruebe el ajuste de ampliación del tiempo de conexión en la aplicación.
- Active el Bluetooth en el smartphone.

#### Comprobación de la información de registro

**1** Inicie la aplicación específica.

2 Compruebe «Información de emparejamiento» en la aplicación para ver la información de registro del smartphone que desee conectar al reloj. 🖉 Cambio de información de registro y conexión 🛛 💽 😫 Vídeo

## Cambie el modo del reloj a [TME] y tire de la corona hasta la posición 2.

La manecilla de los segundos señala la información de registro seleccionada en la actualidad y la manecilla de función indica el estado de conexión (**ON/OFF**).

2 Gire la corona para seleccionar la información de registro del smartphone que desea conectar.

Información de registro 1

- **3** Presione la corona hasta la posición **O**.
  - La conexión con otro smartphone se desconecta.
- **4 Presione y suelte el botón superior derecho (B).** La manecilla de los segundos señala **«ACT** (posición de 40 segundos)» y, tras la conexión, la manecilla de función señala el estado de conexión **«ON**».

## Cuando la conexión falle, borre la información de registro del smartphone que desee conectar y registre el teléfono de nuevo.

5 Borrado de la información de registro 🛛 🛛 📲 Vídeo

1 Cambie el modo del reloj a [TME] y tire de la corona hasta la posición 2.

La manecilla de los segundos señala la información de registro seleccionada en la actualidad y la manecilla de función indica el estado de conexión (**ON/OFF**).

- **2** Gire la corona para seleccionar la información de registro que desea borrar.
- **3** Presione y mantenga pulsado el botón superior derecho B durante unos 7 segundos.

La manecilla de los segundos gira por completo; el borrado se ha completado.

4 Presione la corona hasta la posición O. La manecilla de los segundos y la de función vuelven a la indicación normal.

( 🏦 🗅

5 Quite «Eco-Drive W770» de la lista de dispositivos registrados en el ajuste de Bluetooth del smartphone.

• Si «Eco-Drive W770» no aparece, quiere decir que ya se ha eliminado.

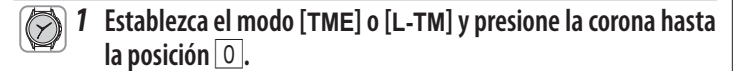

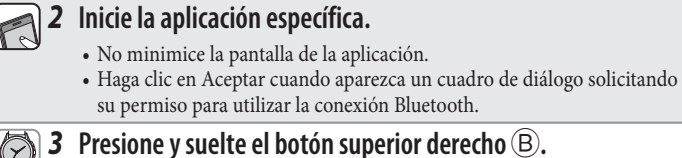

#### J Presione y suelte el boton superior derecho (B). La manecilla de los segundos señala «ACT (posición de 40 segundos)» y se inicia el registro.

• El smartphone se conecta si ya se ha registrado.

**4** El registro finaliza cuando aparece «Connected» (Conectado).

• El registro puede tardar entre 20 y 30 segundos.

El registro finaliza cuando el reloj y el smartphone se conectan. La manecilla de función del reloj señala el estado de conexión «**ON**» y la manecilla de los segundos vuelve a su movimiento normal.

Cuando falle el registro, borre toda la información de registro e intente el registro de nuevo siguiendo «Borrado de toda la información de registro y nuevo intento de emparejamiento (registro)».

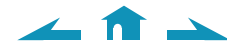

## No se puede conectar con smartphones (2)

#### Consulte esta página cuando registro y utilice un smartphone.

Continúe la operación siguiendo los pasos que aparecen a continuación. Para ver el vídeo de operación, haga clic en el icono 📲 Vídeo) del PDF.

1 Comprobación de la reserva de energía 💦 🛸 🖬 Vídeo

No puede conectar el reloj y el smartphone cuando el nivel de reserva de energía del reloj es «0».

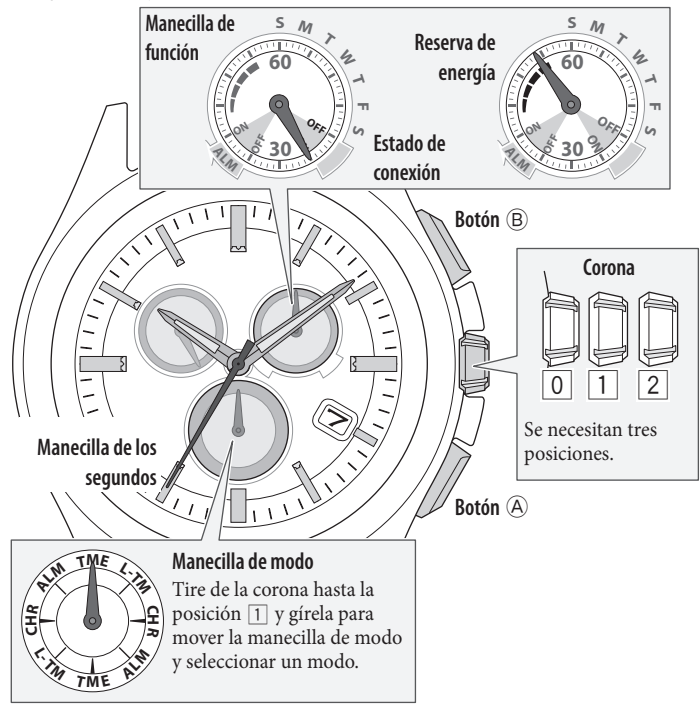

- 1 Establezca el modo [TME] o [L-TM] y presione la corona hasta la posición 0.
  - **2** Presione el botón inferior derecho A varias veces para hacer que la manecilla de función indique la reserva de energía.

#### 2 Comprobación del entorno de conexión

- Confirme que la distancia entre el reloj y el smartphone se encuentra dentro de un rango de 10 metros y que no existe ningún obstáculo de comunicación entre ellos.
- El reloj tiene un límite de conexión consecutiva con el smartphone (normalmente de 6 horas). Compruebe el ajuste de ampliación del tiempo de conexión en la aplicación.
- Active el Bluetooth en el smartphone.

#### 3 Cancelación de la indicación de notificación del reloj

La manecilla de los segundos que muestra la indicación de notificación no vuelve a su movimiento normal hasta que no se cancela la indicación. • La notificación cancelada de forma manual no puede mostrarse de nuevo.

#### Presione y mantenga pulsado el botón inferior derecho A o el botón superior derecho B durante 2 segundos mientras se indica la notificación.

La indicación de notificación se cancela y la manecilla de los segundos vuelve a su movimiento normal.

Al cambiar la posición de la corona también se cancela la indicación de notificación.

4 Conexión → ≌ Vídeo
• El reloj no se puede conectar con un smartphone que no esté registrado.

# **1** Cambie el modo a [TME] y presione la corona hasta la posición 0.

#### **2** Presione y suelte el botón superior derecho (B). La manecilla de los segundos señala «ACT (posición de 40 segundos)» y, tras la conexión, la manecilla de función señala el estado de conexión «ON».

Cuando la conexión falle, puede seleccionar la información de registro que sea distinta de la registrada para el teléfono. En ese caso, cambie la información de registro e intente conectarlo de nuevo.

- 5 Comprobación de la información de registro
- **1** I
  - **1** Inicie la aplicación específica.
  - 2 Compruebe «Información de emparejamiento» en la aplicación para ver la información de registro.
  - 🗧 Cambio de información de registro y conexión 🛛 🔉 😫 Vídeo
- $\bigcirc$

∠ 🟦 →

## Cambie el modo a [TME] y tire de la corona hasta la posición 2.

La manecilla de los segundos señala la información de registro seleccionada en la actualidad y la manecilla de función indica el estado de conexión (**ON/OFF**).

**2** Gire la corona para seleccionar la información de registro.

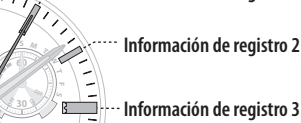

**3** Presione la corona hasta la posición O.

#### **4** Presione y suelte el botón superior derecho (B). La manecilla de los segundos señala «ACT (posición de 40 segundos)» y, tras la conexión, la manecilla de función señala el estado de conexión «ON».

Cuando falle el registro, borre toda la información de registro e intente el registro de nuevo siguiendo «Borrado de toda la información de registro y nuevo intento de emparejamiento (registro)».

### La hora y el calendario del reloj no son correctos incluso después de la conexión

Para hacer que el reloj reciba la información horario durante la conexión con el smartphone, la función debe activarse en la aplicación. Continúe la operación siguiendo los pasos que aparecen a continuación. Para ver el vídeo de operación, haga clic en el icono (\*# Vídeo) del PDF.

Comprobación del smartphone

- **1** Compruebe la hora y el calendario del smartphone.
- 2 Inicie la aplicación específica.
- **3** Active la «Sincronización horaria» en la aplicación específica.
- 2 Comprobación de la reserva de energía 🛛 🖬 Vídeo

No puede conectar el reloj y el smartphone cuando el nivel de reserva de energía del reloj es «0».

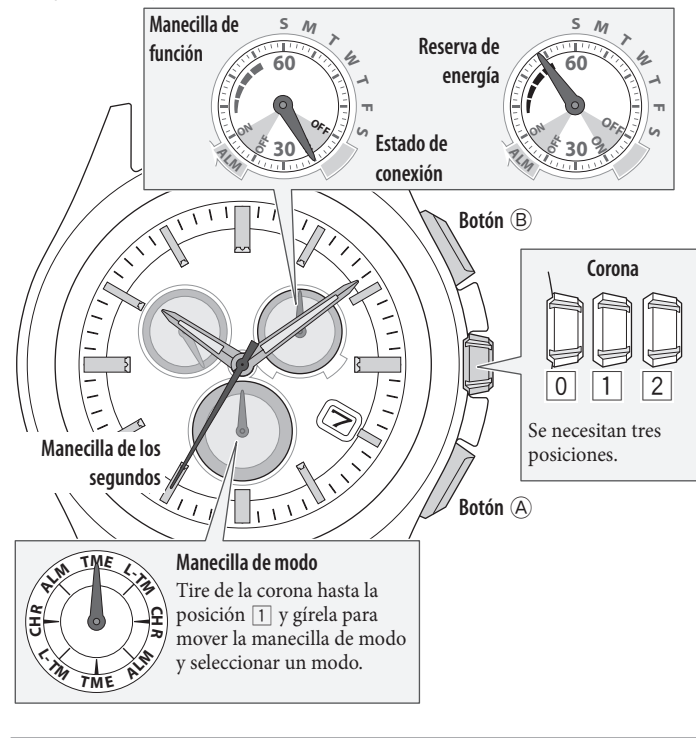

- 1 Establezca el modo [TME] o [L-TM] y presione la corona hasta la posición 0.
  - **2** Presione el botón inferior derecho (A) varias veces para hacer que la manecilla de función indigue la reserva de energía.

3 Desconexión

🖬 Vídeo

Continúe con el paso siguiente si no está conectado.

1 Cambie el modo a [TME] y presione la corona hasta la posición 0.

**2** Presione y mantenga pulsado el botón superior derecho B durante 4 segundos.

La manecilla de los segundos señala «ACT (posición de 40 segundos)» y, tras la desconexión, la manecilla de función señala el estado de conexión «OFF».

| 4 Conexión                                                                                                    | 🛛 🔛 Vídeo                                                               |
|----------------------------------------------------------------------------------------------------|-------------------------------------------------------------------------|
| • El reloj no se puede conectar con un smartphone que no esté registrado.                                                                                 |                                                                         |
| <b>1</b> Cambie el modo a [TME] y presione posición 0.                                                                                                    | la corona hasta la                                                      |
| 2 Presione y suelte el botón superior o<br>La manecilla de los segundos señala «Au<br>segundos)» y, tras la conexión, la mane<br>estado de conexión «ON». | <b>lerecho</b> (B).<br>CT (posición de 40<br>cilla de función señala el |
| Cuando la hora y el calendario del reloj no se<br>después de la conexión, borre la información<br>nuevo el teléfono.                                      | an correctas incluso<br>de registro y registre de                       |
| 5 Comprobación de la información de re                                                                                                    | gistro                                                                  |
| 1 Inicia la anticación ocnocífica on un emartenhono que co hava                                                                                           |                                                                         |

- Inicie la aplicación específica en un smartphone que se haya R conectado alguna vez con el reloj.
  - 2 Compruebe «Información de emparejamiento» para ver el destino de almacenamiento del smartphone que desea registrar de nuevo.

🛛 🏙 Vídeo

#### 6 Borrado de la información de registro

Borre la información de registro del smartphone utilizado para la recepción de la información horaria y de aquellos que no esté utilizando.

Cambie el modo a [TME] y tire de la corona hasta la posición 2.

La manecilla de los segundos señala la información de registro seleccionada en la actualidad y la manecilla de función indica el estado de conexión (ON/OFF).

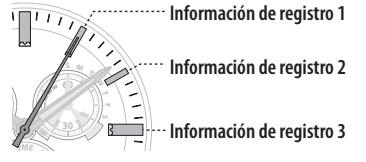

- **2** Gire la corona para seleccionar la información de registro que desea borrar.
- **3** Presione y mantenga pulsado el botón superior derecho B durante unos 7 segundos.

La manecilla de los segundos gira por completo; el borrado se ha completado.

- **4** Gire la corona para seleccionar otra información de registro.
- **5** Repita los pasos 3 y 4.
- **6** Presione la corona hasta la posición 0. La manecilla de los segundos y la de función vuelven a la indicación normal.

Quite «Eco-Drive W770» de la lista de dispositivos registrados en el ajuste de Bluetooth del smartphone.

• Si «Eco-Drive W770» no aparece, quiere decir que ya se ha eliminado.

🥢 🏦 📥

## 1 Establezca el modo [TME] o [L-TM] y presione la corona hasta la posición 0.

## **2** Inicie la aplicación específica.

- No minimice la pantalla de la aplicación.
- Haga clic en Aceptar cuando aparezca un cuadro de diálogo solicitando su permiso para utilizar la conexión Bluetooth.

#### 🔊 3 Presione y suelte el botón superior derecho 🖲.

La manecilla de los segundos señala «**ACT** (posición de 40 segundos)» y se inicia el registro.

• El smartphone se conecta si ya se ha registrado.

#### **4** El registro finaliza cuando aparece «Connected» (Conectado).

• El registro puede tardar entre 20 y 30 segundos.

El registro finaliza cuando el reloj y el smartphone se conectan. La manecilla de función del reloj señala el estado de conexión «**ON**» y la manecilla de los segundos vuelve a su movimiento normal.

## Comprobación y corrección de la posición de referencia/ajuste manual de la hora y el calendario

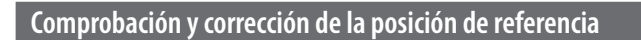

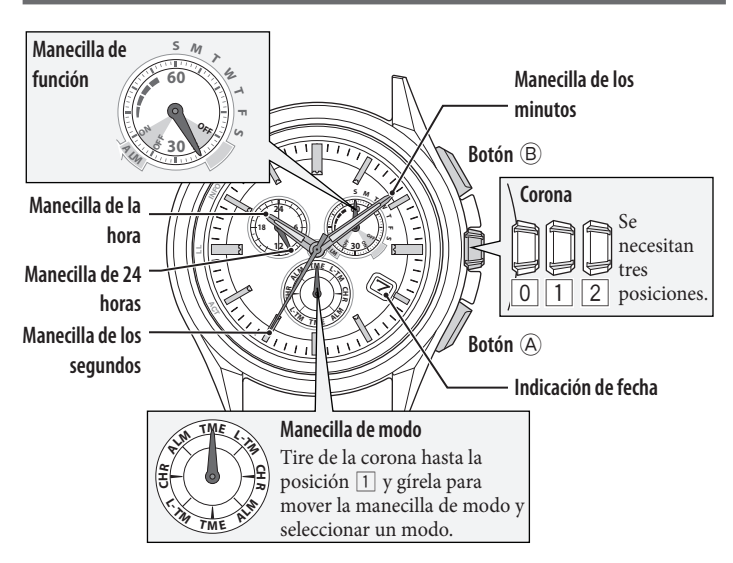

- **1 Cambie el modo a [CHR] y tire de la corona hasta la posición 2**. La manecilla de los segundos se mueve hasta las posiciones de referencia actuales guardadas en la memoria y se detiene.
- **2** Presione y mantenga pulsado el botón inferior derecho A durante 2 segundos.

Las manecillas y la indicación comienzan a desplazarse hacia las posiciones de referencia actuales guardadas en la memoria.

Suelte el botón cuando las manecillas comiencen a moverse.

**3** Compruebe las posiciones de referencia de las manecillas consultando la siguiente ilustración.

¿Qué es la posición de referencia?
La posición de base de todas las manecillas y calendario para indicar de forma adecuada las diversas funciones de este reloj.
Manecillas de hora, minutos y segundos:
Manecilla de 24 horas: «24»
Indicación de fecha: a medio camino entre «31» y «1»

• Manecilla de función: «30» (hacia abajo)

 Correcto
 Presione la corona hasta la posición 0 para finalizar el procedimiento. A continuación, establezca el modo [TME].

 Incorrecto
 Continúe en el paso 4 para ajustar la posición de referencia.

**4** Presione y suelte el botón inferior derecho A.

La manecilla de función se mueve ligeramente y la manecilla y la indicación de fecha se pueden ajustar.

- **5** Presione y suelte el botón inferior derecho A varias veces para cambiar la manecilla/indicación, a fin de corregirla.
  - Cada vez que presione el botón, el objetivo cambia de la siguiente manera: Manecilla de función/indicación de fecha → manecillas de hora/ minutos/24 horas → manecilla de segundos → (vuelta al principio)
  - La manecilla se mueve ligeramente cuando se selecciona para que aparezca como ajustable.

#### **6** Gire la corona para ajustar la manecilla/indicación.

- Las manecillas de las horas, minutos y 24 horas se mueven conjuntamente.
  La indicación de fecha cambia a la siguiente cuando la manecilla de función
- La indicación de recha cambia a la siguiente cuando la manecina de runción gira 5 veces.
  Al girar la corona rápidamente varias veces, la manecilla/indicación se
- mueve de forma continua. Para detener el movimiento rápido, gire la corona en cualquier dirección.
- 7 Repita los pasos 5 y 6.
- 8 Presione la corona hasta la posición 🔘.
- 9 Establezca el modo [TME] para finalizar el procedimiento.

#### Ajuste manual de la hora y del calendario

Puede ajustar la hora y el calendario del modo [TME] de forma manual.

- **1** Cambie el modo a [TME] y tire de la corona hasta la posición 2. La manecilla de los segundos señala 0 segundos y se detiene.
- **2** Pulse y mantenga presionado el botón inferior derecho A durante 2 segundos o más.

La manecilla de los segundos se detiene en los 0 segundos y la manecilla de los minutos se mueve ligeramente.

- **3** Presione y suelte el botón inferior derecho A varias veces para cambiar la manecilla/indicación, a fin de corregirla.
  - Cada vez que se presiona el botónB, el objetivo cambia de la siguiente manera:
  - Hora/minuto  $\rightarrow$  fecha  $\rightarrow$  año/mes  $\rightarrow$  día de la semana  $\rightarrow$  (vuelta al principio)
  - La manecilla o indicación se mueve ligeramente cuando se selecciona para que aparezca como ajustable.

#### 4 Gire la corona para ajustar la manecilla/indicación.

- Las manecillas de las horas, minutos y 24 horas se mueven conjuntamente.
- Compruebe el ajuste AM/PM con la manecilla de 24 horas.
- El año y el mes se indican con la manecilla de los segundos.

El «mes» corresponde a uno de los 12 husos mostrados en la siguiente ilustración. Cada número significa mes. El «año» corresponde a los años desde el último año bisiesto y se indica con marcadores en el huso de cada mes. Años desde año bisiesto

0 (Año bisiesto)

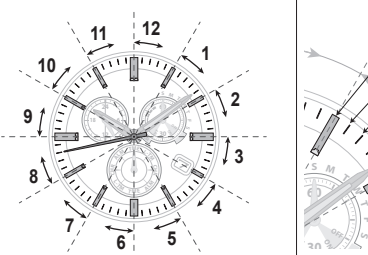

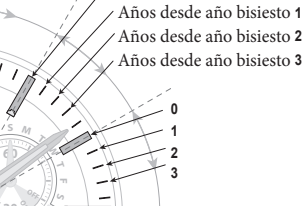

- La indicación de fecha cambia a la siguiente cuando la manecilla de función gira 5 veces.
- Al girar la corona rápidamente varias veces, la manecilla/indicación se mueve de forma continua. Para detener el movimiento rápido, gire la corona en cualquier dirección.
- **5** Repita los pasos 3 y 4.
- 6 Para finalizar el procedimiento, presione la corona hasta la posición
   O de acuerdo con una fuente horaria confiable.

∠ 1